### BAB V

### IMPLEMENTASI DAN PENGUJIAN SISTEM

#### 5.1 IMPLEMENTASI SISTEM

Tahap implementasi sistem merupakan langkah penting dalam pengembangan perangkat lunak. Pada fase ini, rancangan yang telah dibuat sebelumnya diterjemahkan menjadi kode program menggunakan bahasa pemrograman tertentu. Proses ini mengubah desain konseptual menjadi sistem yang berfungsi secara nyata. Tujuan utama implementasi adalah mewujudkan rancangan program dalam kondisi operasional yang sebenarnya. Ini melibatkan serangkaian kegiatan untuk mengaplikasikan desain ke dalam bentuk perangkat lunak yang dapat dijalankan. Beberapa aspek penting dalam implementasi rancangan program

#### 1. Tampilan Login Screen

Tampilan ini merupakan tampilan awal yang muncul pada saat pengguna menjalankan aplikasi dan halaman pembuka akan menampilkan *form login* untuk mengisi *username* dan *password*. Gambar 5.1 adalah implementasi dari *login* screen.

| OLTEKKE              | S JAMBI       |              |
|----------------------|---------------|--------------|
| elamat datar<br>nda. | ig silahkan n | nasukan data |
| Username             |               |              |
| Password             |               | 0            |
| Lupa Password?       | 0             |              |
|                      | Login         |              |

Gambar 5.1 Tampilan Login Screen

2. Tampilan Halaman Lupa Password

Tampilan ini merupakan tampilan untuk reset *password* pengguna yang dapat dilihat pada gambar berikut :

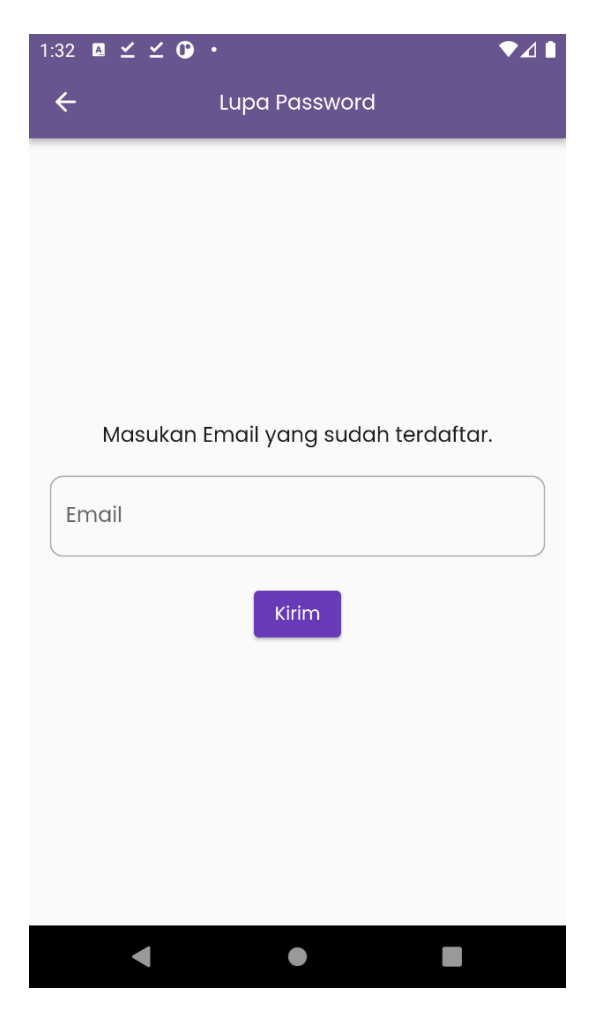

Gambar 5.2 Tampilan Halaman Lupa Password

3. Tampilan Halaman Utama

Tampilan ini merupakan tampilan utama jika pengguna berhasil *login* atau sudah terdaftar. Adapun tampilan halaman utama dapat di dilihat pada gambar berikut :

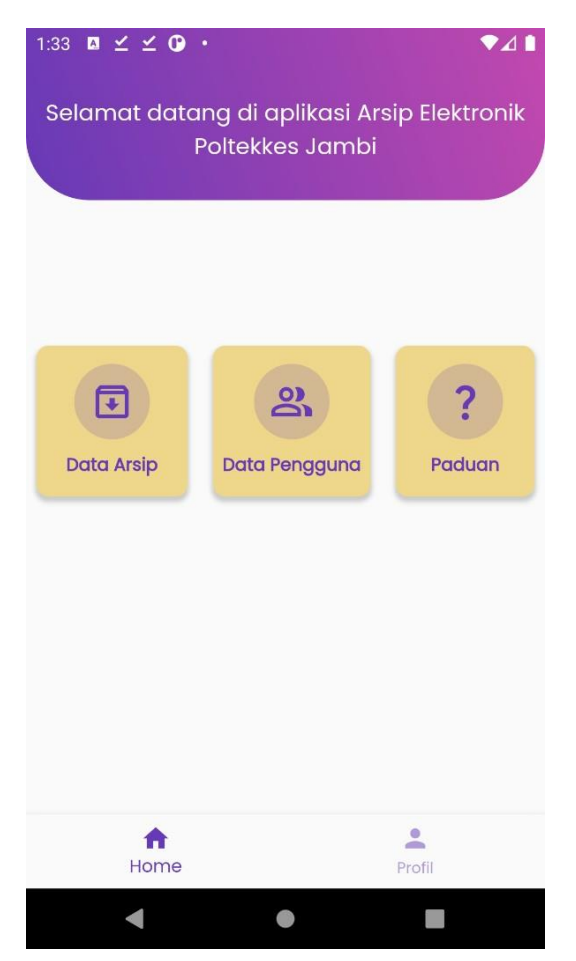

Gambar 5.3 Tampilan Halaman Utama

4. Tampilan Data Arsip

Tampilan ini merupakan tampilan data arsip ketika data arsip sudah berhasil di muat dari *database*. Adapun tampilan Data Arsip dapat dilihat pada gambar berikut :

| 1:23 | $\blacksquare \preceq \preceq \bigcirc \cdot$                           |                            | ♥⊿∎       |  |  |  |
|------|-------------------------------------------------------------------------|----------------------------|-----------|--|--|--|
| ÷    | Data Arsip                                                              |                            |           |  |  |  |
| ٩    | Q. Cari berdasarkan judul atau kode klasifikasi                         |                            |           |  |  |  |
|      | Tamba                                                                   | h Arsip                    |           |  |  |  |
| No   | Judul Arsip                                                             | Kode Klasifikasi           | Nomor Boy |  |  |  |
| 1    | judul2341                                                               | kode.234                   | 01        |  |  |  |
| 2    | Penunjukan dosen 51<br>tamu 2 atau keahlian<br>khusus semester<br>genap | KP.01.02                   | 01.A      |  |  |  |
| 3    | judul 241                                                               | kode 241                   | 01.A      |  |  |  |
| л    | ujian sidang tugas<br>Muat Lc                                           | kodo tugas akbir<br>linnya | 01 D      |  |  |  |
|      | •                                                                       |                            |           |  |  |  |

Gambar 5.4 Tampilan Data Arsip

5. Tampilan Tambah Data Arsip

Tampilan ini merupakan tampilan pilihan menu untuk menambahkan arsip secara fisik maupun non fisik. Adapun tampilan tambah Data Arsip dapat dilihat pada gambar berikut :

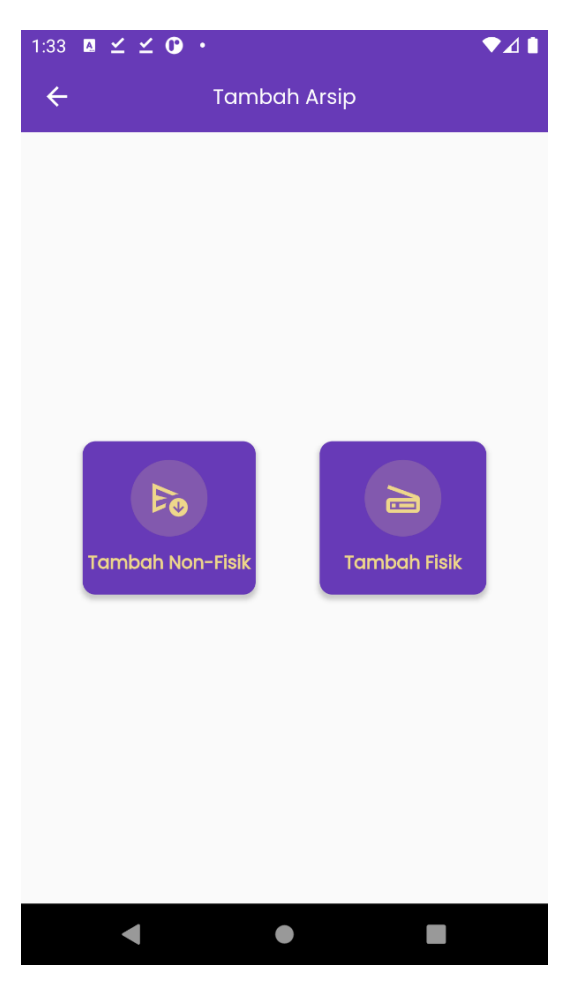

Gambar 5.5 Tampilan Tambah Data Arsip

6. Tampilan Tambah Arsip Non Fisik

Tampilan ini merupakan tampilan *form* tambah data arsip non fisik. Adapun tampilan tambah Data Arsip non fisik dapat dilihat pada gambar berikut :

| 1:34 🛛 🗹 🗹 • 🔍 ▼⊿ 🗎                 |
|-------------------------------------|
| ← Tambah Arsip Non-Fisik            |
| Keterangan Arsip                    |
| Retensi Arsip                       |
| Status Retensi                      |
| Masa Aktif(Tahun) Masa InAktif(Tahu |
| Tanggal aktif                       |
| Keterangan Retensi                  |
| Pilih file                          |
| Dokumen bisa berformat PDF, DOC     |
| Batal Simpan                        |
| < ● ■                               |

Gambar 5.6 Tampilan Tambah Arsip Non Fisik

7. Tampilan Tambah Arsip Fisik

Tampilan ini merupakan tampilan *form* tambah data arsip fisik. Adapun tampilan tambah Data Arsip fisik dapat dilihat pada gambar berikut :

| 1:34 🖪 🗹 : | ⊻ <b>0</b> ·             | ▼⊿∎ |
|------------|--------------------------|-----|
| ÷          | Tambah arsip fisik       |     |
|            | <b>O</b><br>Scan Dokumen |     |
| Nomor A    | Arsip                    |     |
| Judul Ar   | sip                      |     |
| Kode kla   | ısifikasi Arsip          |     |
| Jenis Ars  | sip                      |     |
| Kategori   | i Arsip                  |     |
| Tanggal    | Input                    |     |
|            |                          |     |
| •          | •                        |     |

Gambar 5.7 Tampilan Tambah Arsip Fisik

8. Tampilan Scan Dokumen Fisik

Tampilan ini merupakan tampilan hasil scan arsip fisik. Adapun tampilan Tampilan Scan Dokumen Fisik dapat dilihat pada gambar berikut :

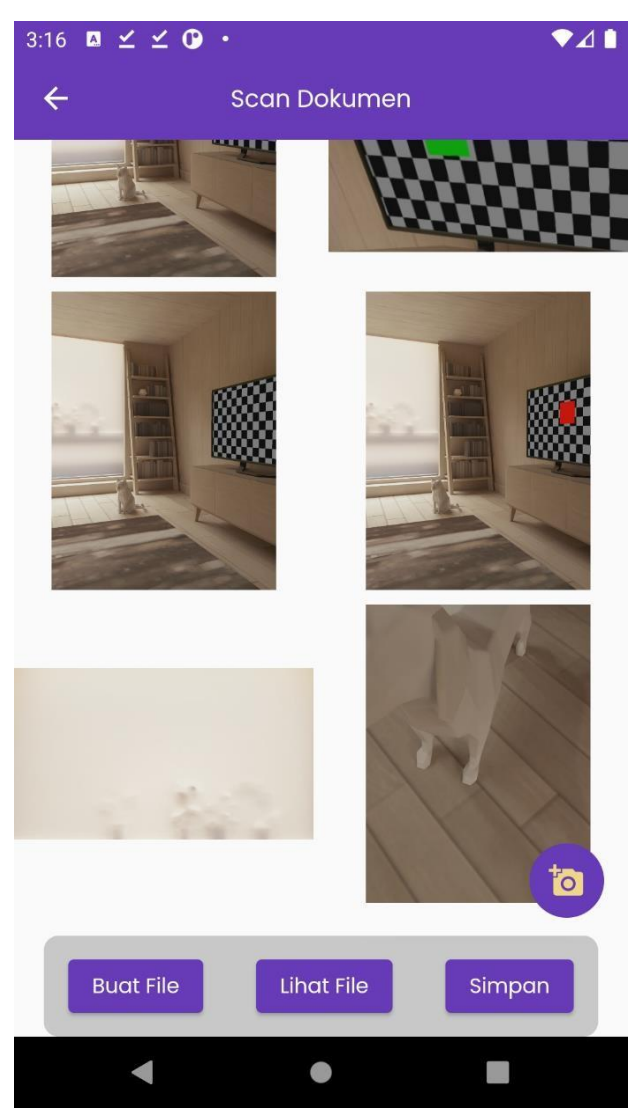

Gambar 5.8 Tampilan Scan Dokumen Fisik

# 9. Tampilan Detail Arsip

Tampilan ini merupakan tampilan detail data arsip. Adapun tampilan detail Data Arsip dapat dilihat pada gambar berikut :

| :22 🖪 🗹                     | ⊻ © ·                        |                                  | ▼⊿∎                       |
|-----------------------------|------------------------------|----------------------------------|---------------------------|
| ÷                           | D                            | etail Arsip                      |                           |
| ſ                           | Detail                       |                                  | Aktivitas                 |
| <b>Kategoi</b><br>biasa3    | ri :                         |                                  |                           |
| <b>Hak Aks</b><br>Pejabat / | e <b>s :</b><br>Administra   | si                               |                           |
| Keteran<br>dad test         | i <b>gan Arsip</b><br>4      | o:                               |                           |
| <b>Keteran</b><br>keterang  | <b>igan Rete</b><br>Ja arsip | nsi                              |                           |
| <b>Masa A</b><br>01         | ktif :                       | Masa In/<br>02                   | Aktif :                   |
| Status F<br>aktif           | Retensi                      |                                  |                           |
| 109                         | Penunjuk<br>keahlian l       | an dosen 51 tai<br>khusus semest | mu 2 atau<br>er genap.pdf |
| Нар                         | bus                          | Download                         | Edit                      |
|                             | (                            | •                                |                           |

Gambar 5.9 Tampilan Detail Arsip

### 10. Tampilan Aktivitas Arsip

Tampilan ini merupakan tampilan aktivitas user dalam mengubah data arsip. Adapun tampilan Tampilan Aktivitas Arsip dapat dilihat pada gambar berikut:

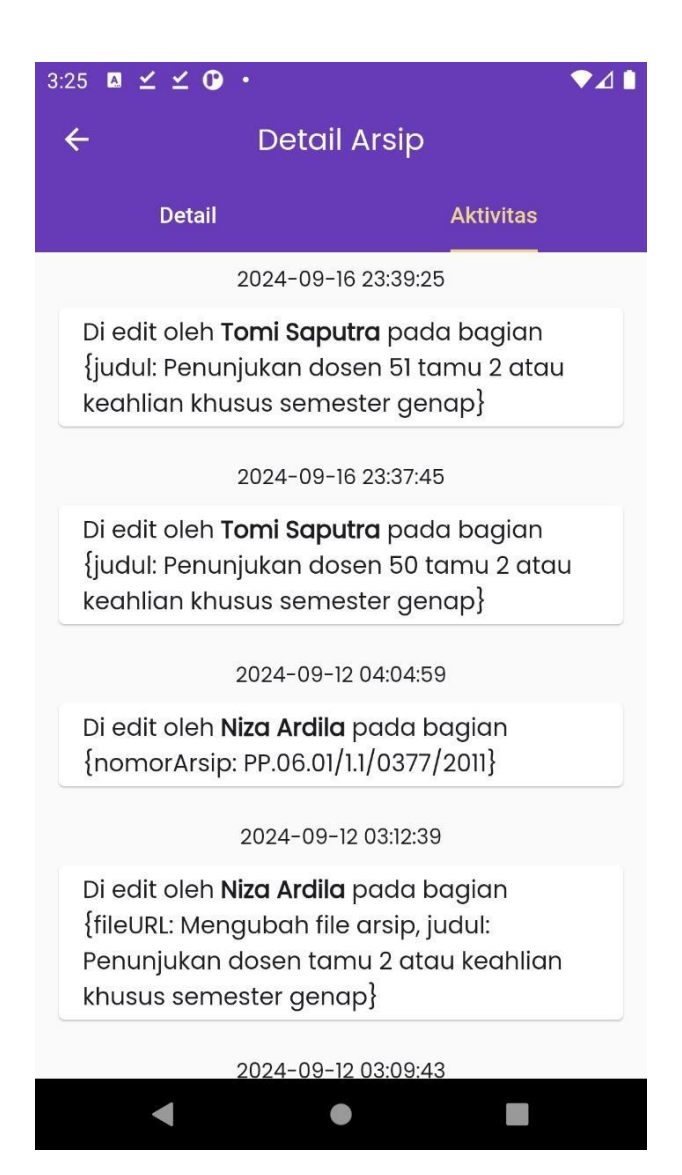

Gambar 5.10 Tampilan Aktivitas Arsip

# 11. Tampilan Edit Data Arsip

Tampilan ini merupakan tampilan edit data arsip. Adapun tampilan edit Data Arsip dapat dilihat pada gambar berikut :

| 3:27 🛛 🗹 🗹 🕐 🔹       |             |           | ▼⊿∎          |
|----------------------|-------------|-----------|--------------|
| ÷                    | Edit /      | Arsip     |              |
|                      | 72          | Ľ         | ., .         |
| Hak Akses —          |             |           |              |
| Pejabat Admini       | strasi      |           | •            |
| Keterangan Arsip —   |             |           |              |
| dad test4            |             |           | 10/255       |
| Status Retensi ——    |             |           |              |
| aktif                |             |           | 5/10         |
| Masa Aktif(Tahun) —  |             | _ Masa In | Aktif(Tahun) |
| 01                   | 2/2         | 02        | 2/2          |
| Keterangan Retensi   |             |           |              |
| keteranga arsip      | )           |           | 15/255       |
| Pilih file           |             |           |              |
| https://firebase     | estorage    | e.google  | apis.com 🟦   |
| Dokumen bisa berform | nat PDF, Do | oc        | )            |
| Batal                |             |           | Update       |
| •                    |             |           |              |

Gambar 5.11 Tampilan Edit Data Arsip

# 12. Tampilan Data Pengguna

Tampilan ini merupakan tampilan data pengguna. Adapun tampilan Data pengguna dapat dilihat pada gambar berikut :

| 1:25                                       | ⊠ ⊻ ⊻ O •    |             | ▼⊿ 🕯                 |  |  |
|--------------------------------------------|--------------|-------------|----------------------|--|--|
| ÷                                          | Da           | ita Penggur | na                   |  |  |
| Q Cari berdasarkan nama lengkap atau email |              |             |                      |  |  |
|                                            | Tan          | nbah Penggu | ina                  |  |  |
| No                                         | Nama Lengkap | Username    | Email                |  |  |
| 1                                          | to st        | test        | test@gmail.com       |  |  |
| 2                                          | Niza Ardila  | niza        | ardilaniza@gmail.com |  |  |
| 3                                          | TOmi         | tomi        | tomi@gmail.com       |  |  |
| 4                                          | Tomi Saputra | 8020190120  | tommyunivjj@gmail.c  |  |  |

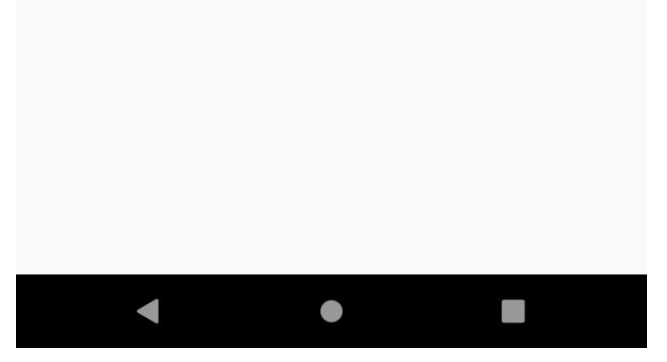

Gambar 5.12 Tampilan Data Pengguna

# 13. Tampilan Tambah Pengguna

Tampilan ini merupakan tampilan tambah data pengguna. Adapun tampilan tambah data pengguna dapat dilihat pada gambar berikut :

| 3:28 🖪 🗹 🗹 | <b>•</b> •      | ♥⊿∎ |
|------------|-----------------|-----|
| ÷          | Tambah Pengguna |     |
| Email      |                 |     |
| Nama Lengk | cap             |     |
| Username   |                 |     |
| Password   |                 |     |
| Jabatan    |                 | •   |
|            | Tambah Pengguna |     |
|            |                 |     |
|            |                 |     |
|            |                 |     |
| •          | •               |     |

Gambar 5.13 Tampilan Tambah Pengguna

### 14. Tampilan Detail Pengguna

Tampilan ini merupakan tampilan detail data pengguna. Adapun tampilan detail data pengguna dapat dilihat pada gambar berikut :

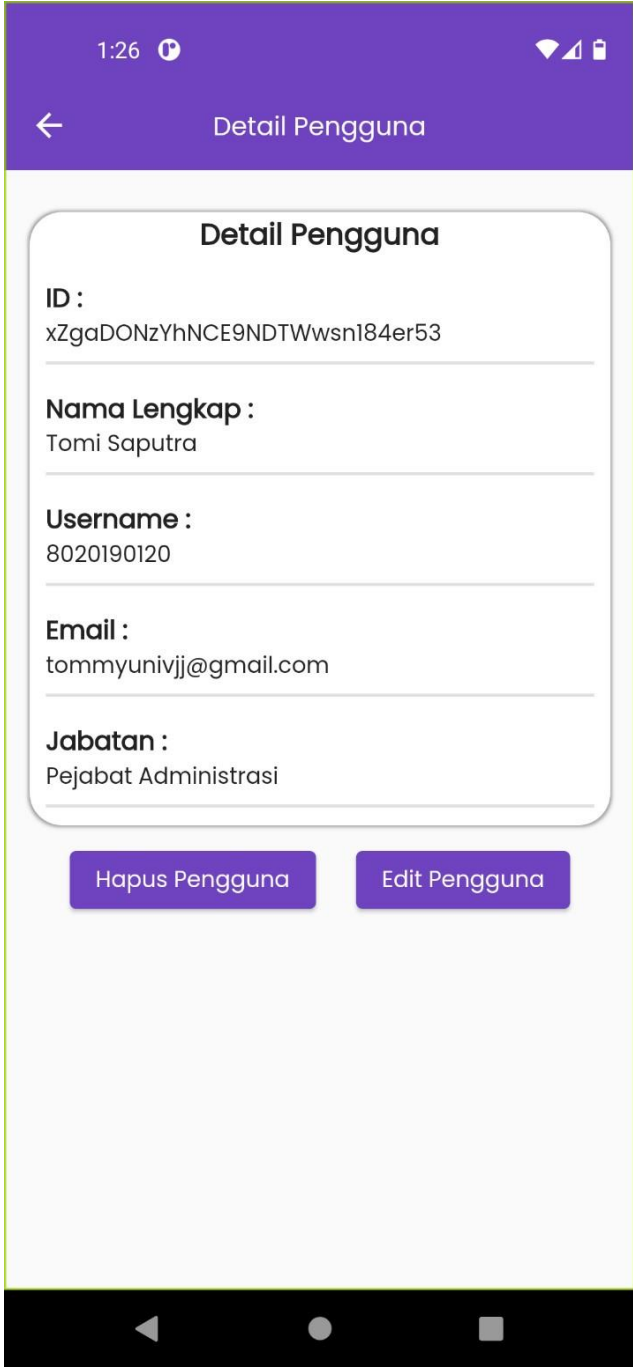

Gambar 5.14 Tampilan Detail Pengguna

# 15. Tampilan Edit Data Pengguna

Tampilan ini merupakan tampilan edit data pengguna. Adapun tampilan edit data pengguna dapat dilihat pada gambar berikut :

| 10:30 🕐                                  | ♥⊿ ѝ    |
|------------------------------------------|---------|
| ← Edit Per                               | ngguna  |
| <sub>Email</sub><br>tommyunivjj@gmail.cc | νm      |
| Nama Lengkap<br>Tomi Saputra             |         |
| Username<br>8020190120                   |         |
| Jabatan<br>Penjabat Administrasi         | •       |
| Update P                                 | engguna |
|                                          |         |
|                                          |         |

# 16. Tampilan Profil Pengguna

Tampilan ini merupakan tampilan profil pengguna. Adapun tampilan profil pengguna dapat dilihat pada gambar berikut :

| 1:26 🛛 🗹 🗹 •               | ▼⊿∎ |
|----------------------------|-----|
| Profil                     |     |
| Tomi saputra               |     |
| Email telah terverifikasi  |     |
| Update Profil              |     |
| [→ Log Out                 |     |
| 2024 © Tomi Saputra, UNAMA |     |
|                            |     |
|                            |     |
|                            |     |
|                            |     |
|                            |     |
| Home Profil                |     |
| < ● ■                      |     |

Gambar 5.16 Tampilan Profil Pengguna

# 17. Tampilan Tabel User

Berikut adalah gambar tampilan Tabel User :

| 🔶 Firebase                           | arsip-poltekkes 🔻 Cloud Firestore    |                                              |                                             |   |
|--------------------------------------|--------------------------------------|----------------------------------------------|---------------------------------------------|---|
| 🕈 Project Overview 🛛 🌣               | vusers > xZgaDONzYhNC.               |                                              | 🛆 More in Google Cloud 🗸                    | ٩ |
| Generative Al                        |                                      | 😃 users 🛛 👳 🚦                                | xZgaDONzYhNCE9NDTWwsn184er53                | + |
| + Build with Gemini 💷                | + Start collection                   | + Add document                               | + Start collection                          | 0 |
| Project shortcuts                    |                                      | 6X7u1k8fVKRLHwyrMGPWCSmGV4G3                 | + Add field                                 |   |
| 2 Authentication                     | klasifikasi_arsip                    | R50PLgAXVkde19ScGbJR11WVxJx2                 | email: "tommyunivjj@gmail.com"              |   |
| E Storage                            |                                      | mX8MmTVNi9Sxn6uikfRBrNMYwiD3                 | id_pengguna: *xZgaDONzYhNCE9NDTWwsn184er53* |   |
| ⇒ Firestore Database                 | users >                              | <pre>xZgaD0NzYhNCE9NDTWwsn184er53 &gt;</pre> | jabatan: "Penjabat Administrasi"            |   |
| App Check                            |                                      |                                              | namaLengkap: "Tomi Saputra"                 |   |
| (···) Functions                      |                                      |                                              | username: <b>'8020190120</b> "              |   |
| C Messaging                          |                                      |                                              |                                             |   |
| Stratements Extensions               |                                      |                                              |                                             |   |
| Product categories                   |                                      |                                              |                                             |   |
| Build ~                              |                                      |                                              |                                             |   |
| Run ~                                |                                      |                                              |                                             |   |
| Spark Upgrade<br>No-cost (\$0/month) |                                      |                                              |                                             |   |
| <                                    | O Database location: asia-southeast2 |                                              |                                             |   |

Gambar 5.17 Tampilan Tabel User

18. Tampilan Tabel Arsip

Berikut adalah gambar tampilan Tabel Arsip :

| 👌 Firebase                           | arsip-poltekkes 🔻 Cloud Firestore  |                      |     |                                                              | A |
|--------------------------------------|------------------------------------|----------------------|-----|--------------------------------------------------------------|---|
| A Project Overview                   | டை > arsips > 2UnOQ0jPcsyI5        |                      |     | 🛆 More in Google Cloud 🗸 🗸                                   | ٩ |
| Generative AI                        | 🕱 (default)                        | 🕒 arsips             |     | E 2UnOQ0jPcsyl5A2Xm5iG                                       | + |
| + Build with Gemini 💌                | + Start collection                 | + Add document       |     | + Start collection                                           |   |
| Project shortcuts                    | arsips >                           | 2UnOQ0jPcsyI5A2Xm5iG | > ^ | + Add field                                                  |   |
| 22 Authentication                    | klasifikasi_arsip                  | 2YH1zkkRbhOohVWiQqwf |     | fileURL: "https://firebasestorage.googleapis.com/v0/b/arsip- |   |
| Storage                              |                                    | 5IsS15CKXg80CpcTbEDh |     | poltekkes.appspot.com/o/arsip_files%2F1580-                  |   |
| S Firestore Database                 |                                    | 88K4PCvFLwtgLDrGsVJz |     | alt=media&token=e137c1f7-73db-40b2-957a-39ee8f90b79b*        |   |
| App Check                            |                                    | 8XmDPaVpUePxqyRFvWeH |     | folder: "dsada"                                              |   |
| () Functions                         |                                    | BJ6UcXIgrdwhPbTxjhZp |     | hakAkses: "Pimpinan Tinggi Pratama"                          |   |
| G Messaging                          |                                    | Cr1enfpAwk7epBqunNgz |     | jenis: "jenis 12"                                            |   |
| Extensions                           |                                    | Ebpur2Eszpk9aKhuTXpH |     | judul: "judul 12"                                            |   |
| Product categories                   |                                    | Fh8oeb7IMzEa8m613oHN |     | jumlahArsip: <b>'sd'</b>                                     |   |
|                                      |                                    | KHxfGugcNqHJ8RK4PK0V |     | kategori: <b>"jdsklaj"</b>                                   |   |
| Build                                |                                    | L0QfcWvNeWNnFmJzBqE5 |     | keteranganArsip: <b>"dsa"</b>                                |   |
| Run 🗸                                |                                    | X0zpkxmD3nOMNLk7vX5T |     | lampiran: "dasda"                                            |   |
|                                      |                                    | Z5HPdts7rsNvuDVx3n0x |     | nomorArsip: "test 12"                                        |   |
| Spark<br>No-cost (\$0/month) Upgrade |                                    | bpL5gycrz1T6mwp5dN1b | -   | nomorBox: "dsad"                                             |   |
|                                      | Database location: asia-southeast2 |                      |     |                                                              |   |

Gambar 5.18 Tampilan Tabel Arsip

#### 19. Tampilan Tabel Klasifikasi Arsip

Berikut adalah gambar tampilan tabel klasifikasi arsip :

| 💧 Firebase                                 | arsip-poltekkes 👻 Cloud Firestore     |                           |     |                                    |                          | _ |     |
|--------------------------------------------|---------------------------------------|---------------------------|-----|------------------------------------|--------------------------|---|-----|
| 🚖 Project Overview 🛛 🌣                     | ᡬ → klasifikasi_arsip → 3b3s3uaTBkUb_ |                           |     |                                    | ⚠ More in Google Cloud 🗸 |   | ٩   |
| Generative Al                              | 🗢 (default)                           | 🕒 klasifikasi_arsip       |     | 3b3s3uaTBkUbRG9Cebop               |                          |   | +   |
| Build with Gemini (NEW)  Project shortcuts | + Start collection                    | + Add document            |     | + Start collection                 |                          | ł |     |
| Troject uno teato                          |                                       | 3b3s3uaTBkUbRG9Cebop      | > ^ | + Add field                        |                          |   |     |
| Authentication                             | i klasifikasi_arsip >                 | 4YmuupULqmHzoWo6qq3q      |     | arsipId: "dd8v2fzK6sfwh3E8ufD6"    |                          |   |     |
| 🖄 Storage                                  |                                       | 51tv2qjANqI66cM0CDq7      |     | keteranganRetensi: <b>"dsada</b> " |                          |   |     |
| S Firestore Database                       |                                       | 5VjM1D0BWzcrikBwOL8K      |     | kode_klasifikasi: "kode.232"       |                          |   |     |
| App Check                                  |                                       | 6DRS8mbi9fdnJ42ME1uV      |     | masaAktif: "ds"                    |                          |   |     |
| (···) Functions                            |                                       | 6wAsLvs1XxAHpkpdmccg      |     | masaInaktif: <b>"ds"</b>           |                          |   |     |
| Cŷ Messaging                               |                                       | 7K9ha17oebkon3vLn53F      |     | statusRetensi : "aktif"            |                          |   |     |
| Stensions                                  |                                       | 8AudDlgiZ8XecMTaQGqI      |     | tanggal aktif: "2024.08.23"        |                          |   |     |
| Product enterprise                         |                                       | 8pGFEOgNbUtVh45ikuxD      |     | tangaal inaktif: "2024-09-22"      |                          |   |     |
| r rouosi caregoriea                        |                                       | G91Cn JBNxAKkNynzEGEB     |     | tanggat_inaktir, 2024-08-23        |                          |   |     |
| Build 🗸                                    |                                       | GbY8Sa77PKsGaocyD4VC      |     |                                    |                          |   |     |
| Pun                                        |                                       | hudD0w6ereeEeII46bN27     |     |                                    |                          |   |     |
|                                            |                                       | Svabqiider que contrinezz |     |                                    |                          |   |     |
| Spark                                      |                                       | KRD040XRBK17F2dAAVD8      |     |                                    |                          |   |     |
| No-cost (\$0/month)                        |                                       | KVJj4q4UooCnPrjCJzqN      |     |                                    |                          |   |     |
| <                                          | Ø Database location: asla-southeast2  |                           |     |                                    |                          |   | -ŵ- |

Gambar 5.19 Tampilan Tabel Klasifikasi Arsip

#### 5.2 PENGUJIAN SISTEM

Dengan selesainya perancangan aplikasi pengembangan sistem informasi pencarian judul skripsi, maka langkah selanjutnya yang dilakukan adalah melakukan pengujian hasil dari rancangan aplikasi. Dalam hal ini pengujian dilakukan dengan tujuan untuk mengetahui sejauh mana hasil yang diberikan aplikasi yang telah dirancang.

Metode yang digunakan dalam pengujian ini adalah dengan menggunakan metode *black box* testing. "Pada *black box* testing, cara pengujian hanya dilakukan dengan menjalankan atau mengeksekusi unit atau modul, kemudian diamati apakah hasil dari unit itu sesuai dengan yang diinginkan". Adapun beberapa tahapan pengujian yang telah penulis lakukan dirangkum dalam tabel pengujian sebagai berikut :

1. Pengujian Menu Login Dan Reset Password

Untuk mengetahui Halaman *login* dan reset *password* berjalan dengan baik atau tidak, maka diperlukan suatu pengujian. Dan hasil dari pengujian Halaman *login* dan reset *password* yang telah dilakukan adalah seperti tabel berikut :

| Modul<br>Yang Di | Prosedur<br>Pengujian | Masukkan  | Keluaran<br>Yang | Hasil<br>Yang Di | Kesimpulan |
|------------------|-----------------------|-----------|------------------|------------------|------------|
| Uji              | 0.9                   |           | Diharapkan       | Dapat            |            |
| Login            | Mengeklik             | Username, | Berhasil         | Berhasil         | Baik       |
|                  | Tombol                | Password  | Login            | Login            |            |
|                  | Login                 |           |                  |                  |            |
| Reset            | Mengeklik             | Email     | Email reset      | Email            | Baik       |
| password         | tombol                |           | password         | reset            |            |
|                  | lupa                  |           | berhasil         | password         |            |
|                  | password              |           | dikirim          | berhasil         |            |
|                  |                       |           |                  | dikirim          |            |

Tabel 5.1 Pengujian Menu Login Dan Reset Password

2. Pengujian Menu Utama

Untuk mengetahui Halaman Menu Utama berjalan dengan baik atau tidak, maka diperlukan suatu pengujian. Dan hasil dari pengujian Halaman menu utama yang telah dilakukan adalah seperti tabel berikut :

| Modul   | Prosedur   | Masukkan   | Keluaran   | Hasil    | Kesimpulan |
|---------|------------|------------|------------|----------|------------|
| Yang Di | Pengujian  |            | Yang       | Yang Di  |            |
| Uji     |            |            | Diharapkan | Dapat    |            |
| Halaman | Menu       | Klik menu  | Membuka    | Pengguna | Baik       |
| home    | Data Arsip | Data Arsip | Halaman    | masuk ke |            |
|         |            |            | Data Arsip | halaman  |            |
|         |            |            |            | Data     |            |
|         |            |            |            | Arsip    |            |
| Halaman | Menu       | Klik Menu  | Membuka    | Pengguna | Baik       |
| home    | Data       | Data       | halaman    | masuk ke |            |
|         | Pengguna   | Pengguna   | Data       | halaman  |            |
|         |            |            | Pengguna   | Data     |            |
|         |            |            |            | Pengguna |            |
| Halaman | Menu       | Klik Menu  | Membuka    | Pengguna | Baik       |
| home    | Paduan     | Paduan     | halaman    | masuk ke |            |
|         |            |            | Paduan     | halaman  |            |
|         |            |            | pengguna   | Paduan   |            |
|         |            |            |            | Pengguna |            |
| Halaman | Menu       | Klik Menu  | Membuka    | Pengguna | Baik       |
| home    | Profil     | Profil     | halaman    | masuk ke |            |
|         |            |            | profil     | halaman  |            |
|         |            |            |            | Profil   |            |

Tabel 5.2 Pengujian Menu Utama

### 3. Pengujian Menu Data Arsip

Untuk mengetahui Halaman Menu Data Arsip berjalan dengan baik atau tidak, maka diperlukan suatu pengujian. Dan hasil dari pengujian Halaman menu data arsip yang telah dilakukan adalah seperti tabel berikut :

Tabel 5.3 Pengujian Menu Data Arsip

| Modul<br>Yang Di<br>Uji      | Prosedur<br>Pengujian                     | Masukkan                                           | Keluaran<br>Yang<br>Diharapkan                             | Hasil Yang<br>Di Dapat                                     | Kesimpulan |
|------------------------------|-------------------------------------------|----------------------------------------------------|------------------------------------------------------------|------------------------------------------------------------|------------|
| Tombol<br>Pencarian<br>Arsip | Mengeklik<br>Tombol<br>Pencarian<br>Arsip | Pengguna<br>Memasukkan<br>data yang<br>akan dicari | Halaman<br>menampilkan<br>daftar arsip<br>sesuai<br>dengan | Halaman<br>menampilkan<br>daftar arsip<br>sesuai<br>dengan | Baik       |
|                              |                                           |                                                    | pencarian                                                  | pencarian                                                  |            |

| Menu    | Mengeklik | Klik Menu    | Menampilkan  | Pengguna     | Baik |
|---------|-----------|--------------|--------------|--------------|------|
| Tambah  | Menu      | Tambah       | halaman      | masuk ke     |      |
| Arsip   | Tambah    | Arsip        | tambah arsip | halaman      |      |
|         | Arsip     |              |              | Tambah       |      |
|         | _         |              |              | Arsip        |      |
| Menu    | Mengeklik | Klik Judul   | Menampilkan  | Menampilkan  | Baik |
| Detail  | Judul     | Arsip        | Halaman      | Halaman      |      |
| Arsip   | Arsip     |              | Data lengkap | Data lengkap |      |
|         |           |              | Arsip        | Arsip        |      |
| Menu    | Mengeklik | Klik Menu    | Menampilkan  | Menampilkan  | Baik |
| Muat    | Menu      | Muat lainnya | data arsip   | data arsip   |      |
| Lainnya | Muat      |              | lainnya      | lainnya      |      |
|         | Lainnya   |              |              |              |      |

4. Pengujian Tambah Data Arsip Fisik Dan Non Fisik Admin

Untuk mengetahui Halaman Menu Tambah Data Arsip Fisik Dan Non Fisik Admin berjalan dengan baik atau tidak, maka diperlukan suatu pengujian. Dan hasil dari pengujian Halaman Tambah Data Arsip Fisik Dan Non Fisik yang telah dilakukan adalah seperti tabel berikut :

| Modul   | Prosedur  | Masukkan   | Keluaran    | Hasil Yang  | Kesimpulan |
|---------|-----------|------------|-------------|-------------|------------|
| Yang Di | Pengujian |            | Yang        | Di Dapat    |            |
| Uji     |           |            | Diharapkan  |             |            |
| Menu    | Mengeklik | Masukan    | Menampilkan | Menampilkan | Baik       |
| Tambah  | Menu      | data ke    | pesan Data  | pesan Data  |            |
| Arsip   | Tambah    | form Entri | berhasil    | berhasil    |            |
| Non     | Arsip Non | Admin      | ditambah!   | ditambah!   |            |
| Fisik   | Fisik     |            |             |             |            |
| Menu    | Mengeklik | Masukan    | Menampilkan | Menampilkan | Baik       |
| Tambah  | Menu      | data ke    | pesan Data  | pesan Data  |            |
| Arsip   | Tambah    | form Entri | berhasil    | berhasil    |            |
| Fisik   | Arsip     | Admin      | ditambah!   | ditambah!   |            |
|         | Fisik     |            |             |             |            |

Tabel 5.4 Pengujian Tambah Data Arsip Fisik Dan Non Fisik Admin

5. Pengujian Edit Dan Hapus Data Arsip Admin

Untuk mengetahui Halaman Menu Edit Dan Hapus Data Arsip Admin berjalan dengan baik atau tidak, maka diperlukan suatu pengujian. Dan hasil dari pengujian Edit Dan Hapus Data Arsip Admin yang telah dilakukan adalah seperti tabel berikut :

| Modul   | Prosedur   | Masukkan   | Keluaran    | Hasil Yang  | Kesimpulan |
|---------|------------|------------|-------------|-------------|------------|
| Yang Di | Pengujian  |            | Yang        | Di Dapat    |            |
| Uji     |            |            | Diharapkan  |             |            |
| Menu    | Mengeklik  | Memilih    | Data Arsip  | Data Arsip  | Baik       |
| Admin   | tombol     | Arsip      | berhasil di | berhasil di |            |
| Edit    | Edit Arsip | Yang Ingin | update      | update      |            |
| Arsip   |            | Di Edit    |             |             |            |
| Menu    | Mengeklik  | Memilih    | Data Arsip  | Data Arsip  | Baik       |
| Admin   | tombol     | Arsip      | berhasil di | berhasil di |            |
| Hapus   | Hapus      | Yang Ingin | hapus       | hapus       |            |
| Arsip   | Arsip      | Di Hapus   |             |             |            |

Tabel 5.5 Pengujian Edit Dan Hapus Data Arsip Admin

### 6. Pengujian Menu Data Pengguna Admin

Untuk mengetahui Halaman Menu Data Pengguna Admin berjalan dengan baik atau tidak, maka diperlukan suatu pengujian. Dan hasil dari pengujian Halaman menu data Pengguna Admin yang telah dilakukan adalah seperti tabel berikut :

| Modul     | Prosedur  | Masukkan    | Keluaran    | Hasil Yang  | Kesimpulan |
|-----------|-----------|-------------|-------------|-------------|------------|
| Yang Di   | Pengujian |             | Yang        | Di Dapat    |            |
| Uji       |           |             | Diharapkan  |             |            |
| Tombol    | Mengeklik | Pengguna    | Halaman     | Halaman     | Baik       |
| Pencarian | Tombol    | Memasukkan  | menampilkan | menampilkan |            |
| Pengguna  | Pencarian | data yang   | daftar      | daftar      |            |
|           | Pengguna  | akan dicari | Pengguna    | Pengguna    |            |

 Tabel 5.6 Pengujian Menu Data Pengguna Admin

|          |           |              | sesuai       | sesuai       |      |
|----------|-----------|--------------|--------------|--------------|------|
|          |           |              | dengan       | dengan       |      |
|          |           |              | pencarian    | pencarian    |      |
| Menu     | Mengeklik | Klik Menu    | Menampilkan  | Pengguna     | Baik |
| Tambah   | Menu      | Tambah       | halaman      | masuk ke     |      |
| Pengguna | Tambah    | Pengguna     | tambah       | halaman      |      |
|          | Pengguna  |              | pengguna     | Tambah       |      |
|          |           |              |              | Pengguna     |      |
| Menu     | Mengeklik | Klik Nama    | Menampilkan  | Menampilkan  | Baik |
| Detail   | Nama      | Pengguna     | Halaman      | Halaman      |      |
| Pengguna | Pengguna  |              | Data lengkap | Data lengkap |      |
|          |           |              | Pengguna     | Pengguna     |      |
| Menu     | Mengeklik | Klik Menu    | Menampilkan  | Menampilkan  | Baik |
| Muat     | Menu      | Muat lainnya | data         | data         |      |
| Lainnya  | Muat      | -            | pengguna     | pengguna     |      |
| -        | Lainnya   |              | lainnya      | lainnya      |      |

### 7. Pengujian Tambah Pengguna Admin

Untuk mengetahui Halaman Menu Tambah Pengguna Admin berjalan dengan baik atau tidak, maka diperlukan suatu pengujian. Dan hasil dari pengujian Halaman menu Tambah Pengguna Admin yang telah dilakukan adalah seperti tabel berikut :

| Modul<br>Yang Di | Prosedur<br>Pengujian | Masukkan   | Keluaran<br>Yang | Hasil Yang<br>Di Dapat | Kesimpulan |
|------------------|-----------------------|------------|------------------|------------------------|------------|
| Uji              | 8.9                   |            | Diharapkan       |                        |            |
| Menu             | Mengeklik             | Masukan    | Menampilkan      | Menampilkan            | Baik       |
| Tambah           | Tombol                | data ke    | pesan Data       | pesan Data             |            |
| Pengguna         | Tambah                | form Entri | berhasil         | berhasil               |            |
|                  | Pengguna              | Admin      | ditambah!        | ditambah!              |            |

Tabel 5.7 Pengujian Tambah Pengguna Admin

8. Pengujian Edit Dan Hapus Data Pengguna Admin

Untuk mengetahui Halaman Menu Edit Dan Hapus Data Pengguna Admin berjalan dengan baik atau tidak, maka diperlukan suatu pengujian. Dan hasil dari pengujian Edit Dan Hapus Data Pengguna Admin yang telah dilakukan adalah seperti tabel berikut :

| Modul    | Prosedur  | Masukkan   | Keluaran    | Hasil Yang  | Kesimpulan |
|----------|-----------|------------|-------------|-------------|------------|
| Yang Di  | Pengujian |            | Yang        | Di Dapat    |            |
| Uji      |           |            | Diharapkan  |             |            |
| Menu     | Mengeklik | Memilih    | Data        | Data        | Baik       |
| Admin    | tombol    | Pengguna   | Pengguna    | Pengguna    |            |
| Edit     | Edit      | Yang Ingin | berhasil di | berhasil di |            |
| Pengguna | Pengguna  | Di Edit    | update      | update      |            |
| Menu     | Mengeklik | Memilih    | Data        | Data        | Baik       |
| Admin    | tombol    | Pengguna   | Pengguna    | Pengguna    |            |
| Hapus    | Hapus     | Yang Ingin | berhasil di | berhasil di |            |
| Pengguna | Pengguna  | Di Hapus   | hapus       | hapus       |            |

Tabel 5.8 Pengujian Edit Dan Hapus Data Pengguna Admin

### 5.3 ANALISIS HASIL YANG DICAPAI OLEH SISTEM

Dari hasil yang dicapai setelah melakukan pengujian, sistem memiliki

kelebihan dan kekurangan, adapun kelebihan dan kekurangan tersebut antara lain :

#### 5.3.1 Kelebihan Aplikasi

Setelah melakukan pengujian terhadap program yang dibuat dapat dijabarkan

mengenai kelebihan program yang dapat dilihat sebagai berikut :

- 1. Bisa digunakan dimana saja dan kapan saja melalui jaringan internet.
- 2. Memudahkan Staf atau karyawan dalam mencari arsip.
- 3. Efisiensi waktu dalam mencari Arsip tanpa harus ke ruangan arsip.

4. Sistem ini dapat menyimpan data dalam waktu yang lama, karena data disimpan pada media penyimpanan secara terkomputerisasi.

### 5.3.2 Kekurangan Aplikasi

Setelah di analisa dan dilakukan pengujian terhadap program yang dibuat dapat dijabarkan mengenai kekurangan program yang dapat dilihat sebagai berikut:

- 1. Tampilan rancangan yang masih harus ditingkatkan agar membuat tampilan menjadi lebih menarik.
- 2. Hanya dapat dijalankan pada android versi Marshmallow ke atas.